api 调用方法文档:

https://support.huaweicloud.com/api-apig/apig-api-180713003.html

1.获取 AppKey 和 AppSecret 服务订购成功后,进入我的应用→已 购买的服务,即可获取服务的 AppKey 和 AppSecret 注: AppKey 及 AppSecret 在 API 网关认证使用。

2.登录华为云控制台→在服务列表中选择"应用服务"→API 网关→帮 助中心→SDK 使 用指引,根据开发语言下载相应 SDK 包

3.API 调用:在 SDK 中 src→com.apig.sdk.demo→main 页面填写
AppKey 和 AppSecret, API 接口,完成调用。

4.接口请求参数

| 名称     | 类型     | 是否必须 | 说明    |
|--------|--------|------|-------|
| name   | String | 是    | 身份证姓名 |
| idCard | String | 是    | 身份证号码 |
| mobile | String | 是    | 电话号码  |

"status": "01", /\*状态码:01 实名认证通 过; 02 实名认证不通过; 详见状态码说明\*/ "msg": "实名认证通过", /\*信息\*/ "idCard": "51\*\*\*\*\*\*\*1111", /\*身份证号\*/ "mobile": "18\*\*\*\*\*000", /\*电话号码\*/ "name": "张\*", /\*姓名\*/ "traceId": "20201208001535\_9a45ph\_5e392391" /\*请求

唯一 id\*/

}

{